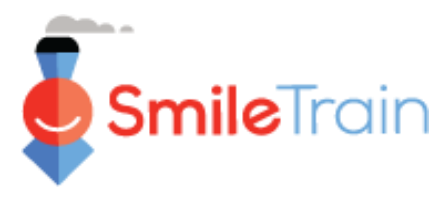

### 注释

微笑列车最近转用新的在线申请和赠款报告系统

您应当已经收到完成您的基金门户网站注册的邀请函。如果尚未收到,请查看**门户网站注册指南**, 因为您必须完成这一程序,才能进入基金门户网站填写申请表。

### 浏览微笑列车基金门户网站

### 主控制面板

基金门户网站中的主控制面板是为了便于您存取申请表、现有赠款和报告要求。

| SmileTrain                                               |                                                 |                                                                       |                 |             | 罗莎莉亚·托贝拉 (Rosa  | lia Tobella) 🔻  |
|----------------------------------------------------------|-------------------------------------------------|-----------------------------------------------------------------------|-----------------|-------------|-----------------|-----------------|
| (仪表盘) 轮廓                                                 |                                                 |                                                                       |                 |             |                 |                 |
| 欢迎使用微笑火车筹款门户! 这                                          | 是导航的方法:                                         |                                                                       |                 |             |                 |                 |
| 左侧的标签:                                                   |                                                 |                                                                       |                 |             | 罗莎莉亚·托贝拉 (Rosal | ia Tobella) 🔻   |
| 要求:查找受邀,进行中和已提<br>在另行通知之前,请在https://wv<br>资金报告:查看,填写和提交资 | 交的资金申请。<br>ww.smiletrain.org/partner-wi<br>金报告。 | re-transfer-payments上填写电汇信息                                           |                 |             | 登出              |                 |
| 顶部的标签:                                                   |                                                 |                                                                       |                 |             |                 |                 |
| 在另行通知之前,请在https://w                                      | ww.smiletrain.org/partner-wi                    | re-transfer-payments上填写电汇信息。申请者或重<br>滚会坐在使用力,注思方其他" <b>没</b> 点出力"位置和1 | 单独的收款人组织 (如果适用) | 的官员必须填写此表格。 |                 |                 |
| 资料: 平面风处望线 组织",即                                         | (永力式) 和 19家、信息,如来<br>ara)) 萨取雨多帮助               | 资金商在使用中,请定父亲他 <b>治疗中心</b> "位宣和 <b>》</b>                               |                 |             |                 |                 |
| 要求                                                       | <b>回</b> 要                                      | 求                                                                     |                 |             |                 |                 |
| 资金报告                                                     | 未清项目                                            | 封闭项目                                                                  |                 |             |                 |                 |
|                                                          |                                                 |                                                                       |                 |             | 搜索              |                 |
|                                                          |                                                 | 要求名称                                                                  | 性格              | 案卷          | 处置日期            | 数量              |
|                                                          |                                                 | 0191711-研究>研究-格兰特                                                     | 得到正式认可的         | 研究应用        | 4/6/2021        | \$ 10,000 💌     |
|                                                          |                                                 | 0191112-综合保健>营养-补助金                                                   | 待办的             | 营养应用        | 2020年12月30日     | - •             |
|                                                          |                                                 | 0191712-综合护理>言语服务-补助金                                                 | 待办的             | 语音服务应用      | 4/5/2021        |                 |
|                                                          | ~                                               | 0191617-意识>意识-授予                                                      | 得到正式认可的         | 意识应用        | 3/25/2021       | s <sup>看法</sup> |
|                                                          | ~                                               | 0190533-外科>外科伙伴关系-外科合同                                                | 得到正式认可的         | 外科合作伙伴关系申请  | 2020年10月20日     | ST000 ¥         |

#### 顶端浏览条

可随时使用基金申请者控制面板 (Grantee Dashboard)返回主控 制面板视图。

概况(Profile)将允许您在需要时查看和更新您的机构和个人联系人详细信息。您还可以在您的概况中添加新治疗中心和执业人员。

#### 请求 (Requests)

您可以在**开放项目**(*Open Items*)标签中找到所有正在处理的申请和现有赠款。关闭项目(*Closed Items*)标签将包括以前授予的赠款,这些赠款已经达到报告要求,截止日期已过。

您可以在处理,"性格"(Disposition)列中查看请求状态。 待处理(Pending)或受邀(Invited)申请将同时有编辑 (Edit)和查看(View)选项(点击▼图标)。一旦将申请 表提交给微笑列车审查或者已经获得批准,除非提出编辑请 求,否则您将只能查看申请表的详细内容。

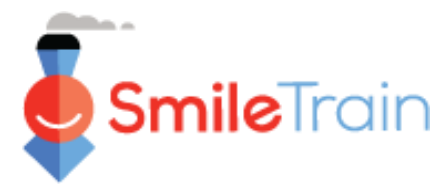

注释

您还可以通过相关治疗申请表中的"概况"(Profile)提交新治疗中心/执业人员信息。

### 提交新治疗中心信息

### 存取新治疗中心表格

在以下网站直接登入微笑列车基金门户网站: https://smiletrain.force.com/grantee

一旦登入,点击**概况**(Profile)标签。

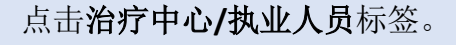

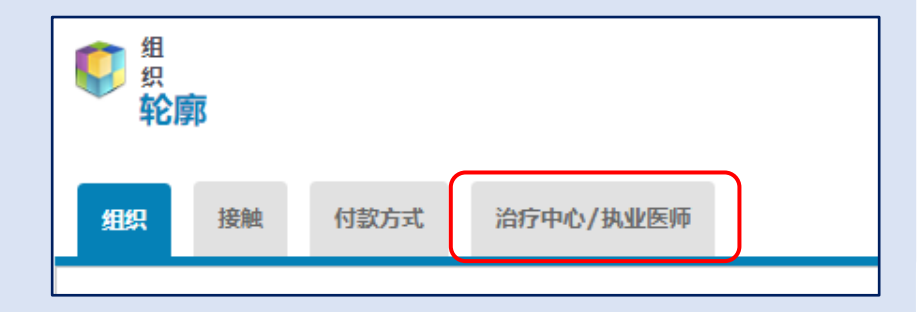

仪表盘

轮廓

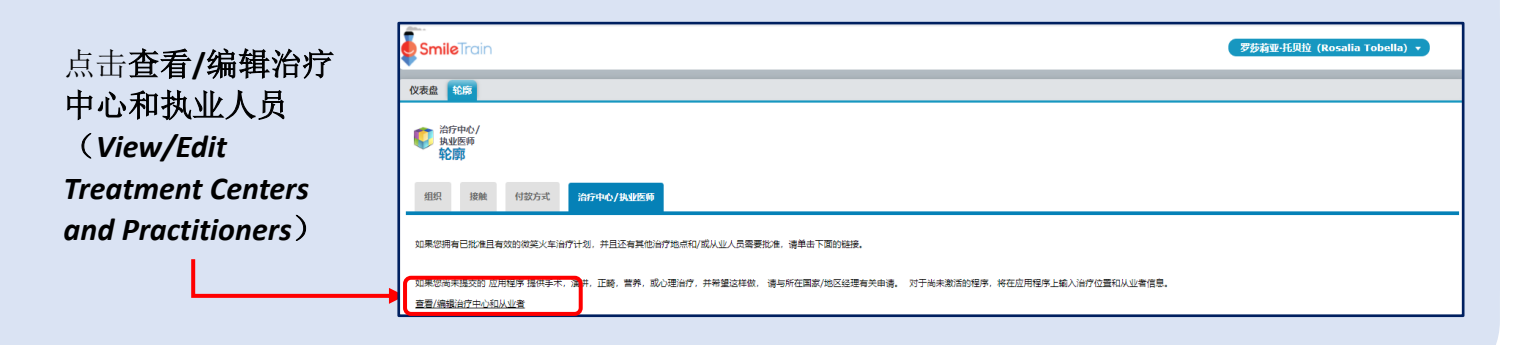

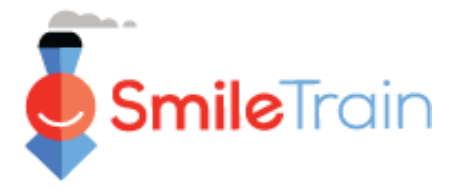

# 提交新治疗中心信息(续)

#### 填写新治疗中心表格 SmileTrain 搜索 罗莎莉亚·托贝拉(Rosalia Tobella) 🗸 搜索 仪表盘 轮廓 点击新 (New) 治疗中心/执业医师 指示 在下面,您可以提交新的治疗中心和从业人员以供批准,以及查看所有现有的治疗中心和从业人员,以应用Grantee组织的Smile Train治疗计划。 您必须先在"治疗中心"部分中添加一个新的治疗中心,然后再指定哪些从业人员将在那里进行"微笑训练"治疗。 对于每个从业者,请选择从业者类型(外科医生,麻醉师等),然后选择所有治疗中心,他们将在该中心提供这种类型的微笑训练支持的治疗。 阅读更多 治疗中心科 使用"新建"按钮输入新治疗中心的信息,并使用"查看/编辑"链接查看或编辑与您现有治疗中心相关的信息. 新的 治疗中心名称 地位 积极的 机构类型 建立治疗中心 使用此页面底部的按钮可以保存更改,提交更改或仅关闭比窗口。 请务必根据您申请的治疗中心类型, 对于新的治疗中心,所有值都是可编辑的。对于以前提交的治疗中心,仅某些信息是可编辑的。与Smile Train保持联系以进行更改。 要向治疗中心提交新的治疗类型以供批准,清填写"要求的治疗类型"部分。"做笑列车支持的治疗类型"是只读的,显示已被批准的内容 填写所有必填字段。 信息 治疗中心名称 一旦填写了表格中的所有信息,继续 以当地语言命名 进入表格下方的**文件**(Files)部分。 机构类型 · 没有任何 · ~ 所有权类型 - 没有任何 - ✔ 地址 街道 以当地语言显示的街道 国家 州/省

1

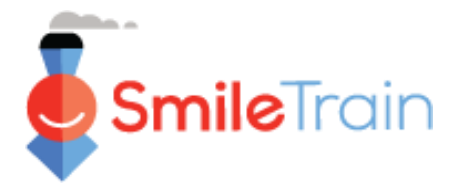

## 提交新治疗中心信息(续)

#### 文件

在**文件**(*Files*)部分,上载您的治疗中心 类型所列的所有要求提交的附件。

点击选择文件(Choose file),在您的计算 机中浏览需要上载的正确的文件,选择文 件,点击"上载文件"(Upload File)。

| 档案文件                                                                                                    |
|----------------------------------------------------------------------------------------------------|
| 签署安全质量协议<br>单击此处查看或下载微笑火车安全与质量协议。请让负责向Smile Train赞助的患者提<br>供的裂口治疗的安全性和质量的人员进行电子签名,或打印,扫描和上传文档。<br><i>如果选择了"要求进行left教手术",则为必慎<br/>项</i> 。                                                                                   |
| Choose File No file chosen                                                                                                    |
| 签署的外科外展计划指南<br>如果该治疗中心是拟议的外科外展中心,也请单击此处查看或下载《外科外展计划指<br>南》。外科外展中心是Smile Train合作伙伴裂隙小组执行短期裂隙外科手术计划的治<br>疗设施,而不是定期定期提供全年现场裂隙手术的治疗设施。请让负责向Smile Train<br>赞助的患者提供的裂口治疗的安全性和质量的人员进行电子签名,或打印,扫描和上<br>传文档。<br>如果选择了,外科手术要求,则为必填项。 |
| Choose File No file chosen  上传文件                                                                                                    |
|                                                                                                    |

#### 提交

一旦填写了所有的信息和上载了所有要求提交的附件,点击 位于屏幕右上角的"提交"(Submit)按钮。

| 保存 | 提交 | 关闭窗口 |
|----|----|------|
|----|----|------|

您将返回主治疗中心窗口,您在该窗口可以退出或添加接受审核和批准的**新执业人员**(New Practitioners)。

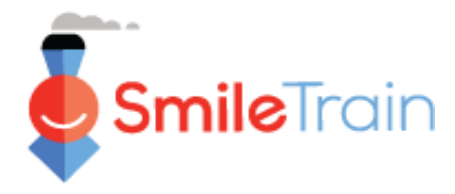

## 提交新执业人员信息

### 存取新执业人员表格 滚动至"执业人员部分"(Practitioners Section),点击新(New)按钮。

| ſ | 从业者组                                                                                                    |
|---|----------------------------------------------------------------------------------------------------|
|   | 使用"新建"按钮输入新的从业者,然后使用"查看/编辑"链接来查看或编辑与您现有的从业者有关的信息。                                                                                                    |
|   | 添加新的从业人员时,首先选择一种类型的从业人员并将其添加到一个治疗中心位置。                                                                                                    |
|   | 然后,为现有从业者添加更多治疗位置或治疗类型:<br>单击"从业者姓名"及其"从业者类型"旁边的"添加治疗中心",以添加其他"治疗中心"位置,他们将在该位置提供该类型的"微笑训练"支持的治疗。<br>如果他们将提供一种以上类型的Smile Train支持的治疗,请单击该从业者记录旁边的" Add Practitioner Type"。然后,单击该从业者类型记录旁边的"添加治疗中心",以添加更多治疗中心将提供该类型治疗的位置。<br>新的 |
|   |                                                                                                    |
|   | 全名 地位 积极的 执业者类型 治疗中心名称                                                                                                    |

务必填写您在申请批准的**执业人员**类型 要求的所有信息。

务必选择与治疗中心的隶属关系。

一旦填写了表格中的所有信息,务必提 供任何要求的附件。

| 地位                                   | <u>v</u>       | 积极的           | 执业者类型            | 治疗中心名称            |
|--------------------------------------|----------------|---------------|------------------|-------------------|
|                                      |                |               |                  |                   |
|                                      |                |               |                  |                   |
| 建从业者                                 |                |               |                  |                   |
| N此页面底部的按钮可以保存更改,提交更改<br>in保持联系以进行更改。 | 2歲仅关闭此費口,对于新开业 | 医生,所有值都是可编辑的  | 9、对于以前提交过的从业者,只有 | 有某些信息是可编辑的,与Smile |
| Q: 如果您没有在下拉菜单中看到所需的治疗                | 中心位置,则必须首先将其活  | 加到上方的"治疗中心"部分 | ф.               |                   |
|                                      |                |               |                  |                   |
| 言思                                   |                |               |                  |                   |
| 17中心                                 |                |               |                  |                   |
| ionalisation -                       |                |               |                  |                   |
|                                      |                |               |                  |                   |
| 5                                    |                |               |                  |                   |
| 子邮件                                  |                |               |                  |                   |
| 探索者业                                 |                |               |                  |                   |
| 没有任何- V                              |                |               |                  |                   |
| ·没有任何 - ✓                            |                |               |                  |                   |
| 的专业人员的关型其他                           |                |               |                  |                   |
| 诸最高学位                                |                |               |                  |                   |
|                                      |                |               |                  |                   |
| 11646330                             |                |               |                  |                   |
| 111999-232                           |                |               |                  |                   |

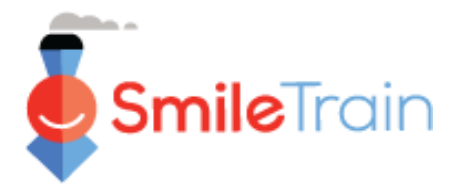

## 提交新执业人员信息(续)

### 文件

在**文件**(*Files*)部分,上载您的申请类型所列的所有要求提交的附件。

点击选择文件(Choose file),在您的 计算机中浏览需要上载的正确的文件, 选择文件,点击"上载文件"(Upload File)。

| 档案文件                                                                                                    |
|----------------------------------------------------------------------------------------------------|
| 从业者简历<br>Choose File No file chosen 上传文件                                                                                        |
| 样品盒<br><u>对于c裂外科医生:</u> 请附上外科医生最近的3-5例唇裂病例,并附有术前和术后照片。<br>请包括各种类型的病例,包括单侧唇,双侧唇和上颚手术。                                            |
| <u>对于语音从业人员:</u> 请附上3个由申请从业人员治疗的患者样本,包括评估患者的步骤;发现了哪些语音错误以及如何为患者建立治疗计划。                                                          |
| <u>对于正畸医生:</u> 请附上3张由正畸医生治疗过的c裂患者的照片样本。<br><i>如果</i> Practioner Type = Surgeon, <i>则必选。</i><br>Choose Files No file chosen 上传文件 |
| 推荐信<br>请提供对从业者非常熟悉的资深独立裂口专家(最好是已经是Smile Train合作伙伴的<br>专家)的参考。<br>Choose File No file chosen 上传文件                                |

#### 提交

一旦填写了所有的信息和上载了所有要求提交的附件,点击**提交**(Submit)按钮。您将返回主治疗中心窗口,您在该窗口可以退出或添加提交批准的**新执业人员**(New Practitioners)。

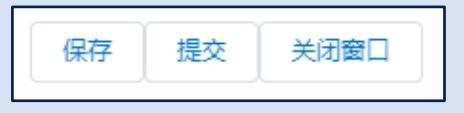

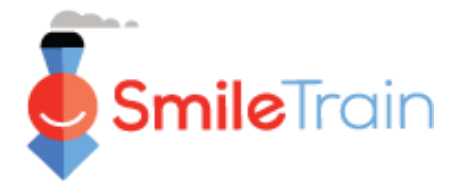

## 在微笑列车基金门户网站中填写治疗中心表格

#### 单选和多选字段

**单选**字段将用字段结尾处的下箭头表示。在字段中点 击,显示洗项列表。

在列表中滚动,然后点击所需的条目。

| 服务的主要地理区域:                                                                                                    |   |
|----------------------------------------------------------------------------------------------------|---|
| 阿鲁巴岛                                                                                                    | ~ |
| - 没有任何 -<br>阿富汗<br>阿尔巴尼亚<br>阿尔巴尼亚<br>阿尔巴尼亚<br>阿尔<br>安置尔<br>安置尔<br>安哥拉<br>安圭拉岛<br>安圭拉岛<br>安圭加和巴布达<br>阿根廷<br>亚美尼亚<br><b>阿魯巴岛</b><br>演大利亚 |   |

多选字段将用左面的可供选择 (Available) 窗口和右面的已选 择(Chosen)窗口表示。

在可供选择(Available)窗格中 选择一个或多个选项。您可以使 用 Ctrl+Click 选择多个选项。

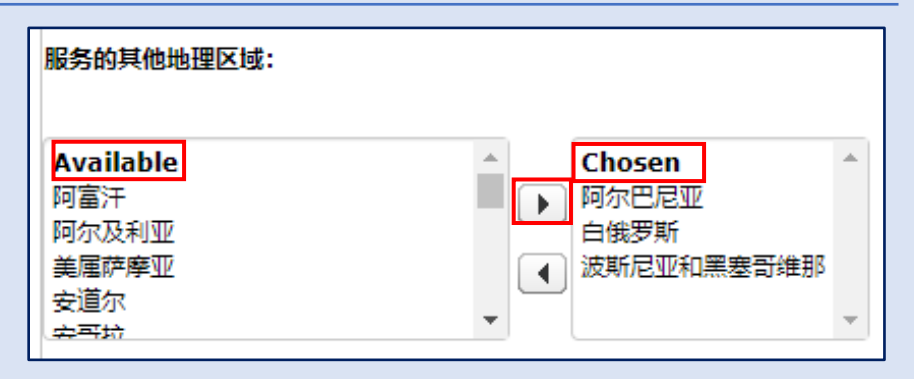

使用转移箭头将您在"可供选择"(Available)中选择的选项移到已选择(Chosen)窗格内。

### 文字字段

**文字**(Text)字段用该字段右下角的阴影表示。对于较长的回答或需要与同事合作的回答,您可以脱 机草拟文字,并将其复制和粘贴到申请表中。您可以点击并拖动带阴影的角,以便根据需要扩展字 段大小。

| 如果获得批准,将如何使用微笑资金? |
|-------------------|
| 请提供详细的项目描述。       |
|                   |
|                   |

0个字符,总共32768个字符

\*注释:如果该字段有字符限制,则会 在屏幕上问题最右面说明。当您输入 文字或将文字复制到字段中时, 字符 数将调整。**如果超出字符限制,则无** 法保存该字段。